## HOW TO SUBSCRIBE TO OUR PODCAST

First thing first, you need to download the very latest version of the <u>iTunes</u>. For this, visit <u>www.apple.com/itunes</u> (or <u>www.apple.com/itunes/download/</u>).

Once you have this latest version running, to get to the podcast features you'll need to **go to the iTunes Music Store**.

NOTE: You may have to create a **<u>FREE</u>** account.

Once you've logged in, you'll find the '*Podcasts'* selection on the right side, in the "Source" column. Click on it, and you'll get here:

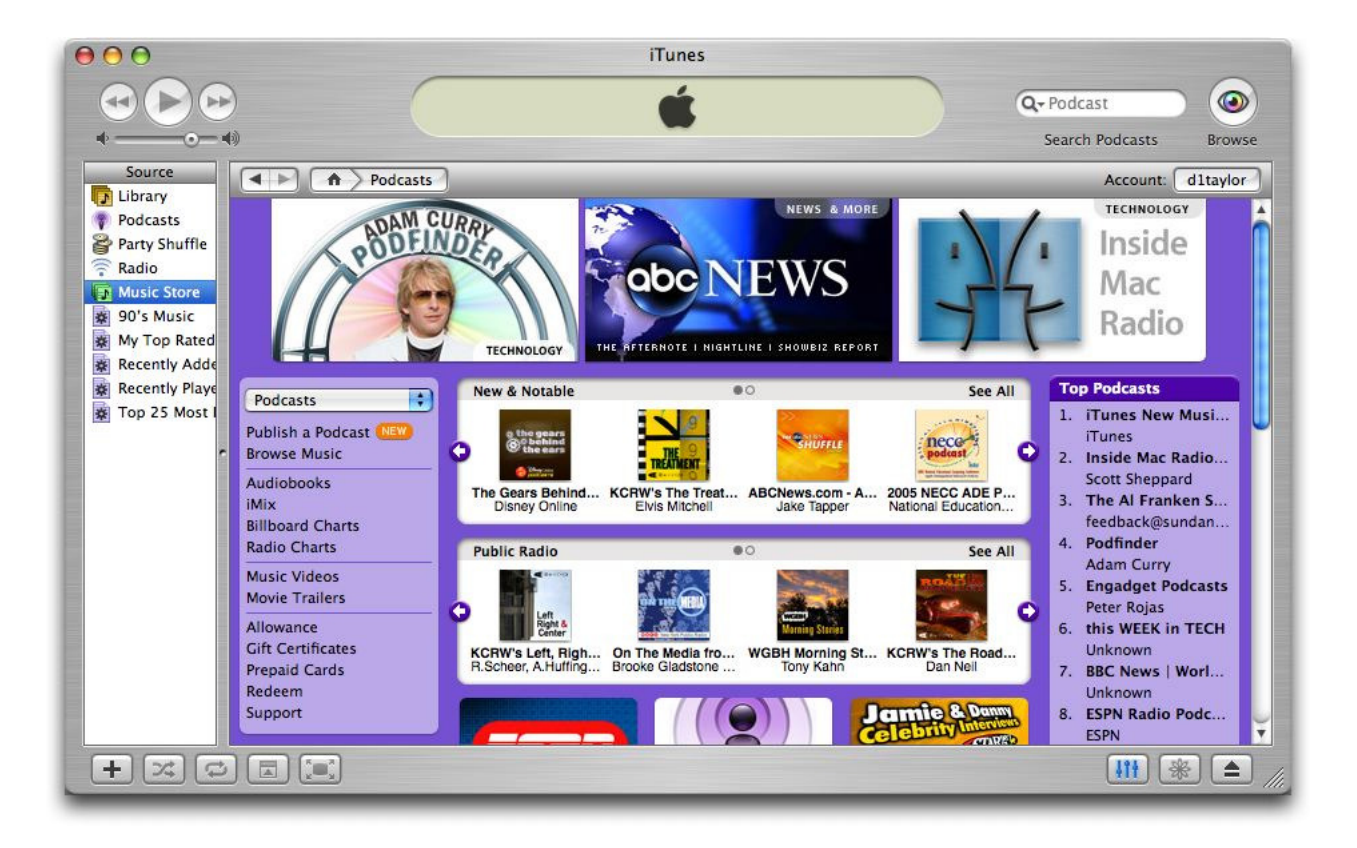

Now, in the top right corner, type the name of the show you want to subscribe to:

## In Da Kennel or Amateur Sports News Network

Once you have found our podcast(s), just click on the little "*subscribe*" button.

NOTE: When you subscribe to a podcast, you'll need to confirm your subscription.

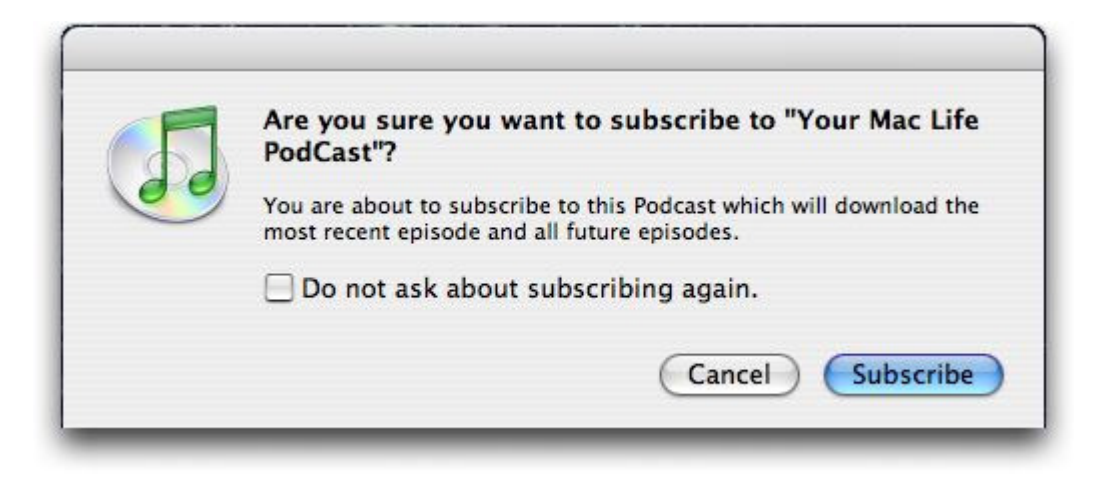

Click "*subscribe*" and a new category shows up in your iTunes application called, logically enough, "*podcasts*". Click on that and you'll be able to see all your subscribed podcasts in a neat view. Click on the "*update*" button on the top right and you can download the very latest podcasts from each that you've subscribed.

Before you go too much further, click on the "*Settings*..." button and check the preferences to ensure it's as you want:

| Podcasts                              |                                             |
|---------------------------------------|---------------------------------------------|
| General iPod Podcasts Audio Importing | Burning Sharing Store Advanced              |
| Check for new episodes:               | Every day                                   |
| When new episodes are available:      | Download the most recent one                |
| Keep:                                 | All episodes                                |
| Set which Podcasts are copied t       | to your iPod: iPod Preferences<br>Cancel OK |

NOTE: For our podcast, you can check for new episodes on a weekly basis but in good measure, it doesn't hurt to check every day especially if you subscribe to more than one podcast.

Hope this helps... and thanks again for subscribing to our podcast!